# インターネット蔵書検索システムの 新機能紹介

### 検索結果書誌詳細画面に表示している書誌に関連する資料を表示することができます。 「同じ著者」「同じ出版者」「同じ分類」「同じ件名」「同じ受賞」の資料が表示されます。

| Qかんたん検索 Qいろいろ検索 +                        | 新着資料 🌑 テーマ資料                                                                                                    | 🕹 マイライブラリー 🕯                 |
|------------------------------------------|----------------------------------------------------------------------------------------------------|------------------------------|
| 検索結果書誌詳細                                 |                                                                                                    |                              |
| し、 あ あ 日 日 日 日 日 日 日 日 日 日 日 日 日 日 日 日 日 | 蔵書情報       所蔵数 1     在庫数 1       予約数 0                                                                                                    | 次の資料 >                       |
|                                          | <ul> <li>あいうえおいしいレストラン</li> <li>品     <li>に。     </li> </li></ul>                                                                                                    | えほんをいつしよ                     |
| レファレンフ信報                                 | 著者名 川北 亮司/作 たごもり のりこ/絵                                                                                                    |                              |
| レファレンス情報は0件です                            | 著者名ヨミ カワキタ リョウジ タゴモリ ノリコ                                                                                                    |                              |
| 貸出カードが                                   | <sup>出版者</sup> WAVE出版 <u>関連資料</u>                                                                                                    |                              |
|                                          | <sup>出版年月</sup> 2013.9<br>書誌詳細画面の下部に                                                                                                    | は関連する資料の情報                   |
|                                          | 書誌詳細 を最大50件表示されま                                                                                                    | す。                           |
| フイノフリー                                   | 書誌理別の記録をする。表示順は、「出版年月日                                                                                                    | 1(降順)」「貸出が多い                 |
| にログインし                                   | 者 あいうえおいしいレストラ 順」「タイトルコード(降順                                                                                                    | <ol> <li>で表示されます。</li> </ol> |
| て書影を見る                                   | 姜孝名 川北 真司 /作 たごたり のりこ / 約                                                                                                    |                              |
| ことができま                                   | — 関連資料                                                                                                    |                              |
|                                          | 同じ著者         同じ出版年         同じ分類         同じ件名           川北 亮司         たごもりのりご                                                                                                    | 1/10                         |
| <b>9</b> °                               | ()     ()     ()     ()     ()     ()     ()     ()     ()     ()     ()     ()     ()     ()     ()     ()     ()     ()     ()     ()     ()     ()     ()     ()     ()     ()     ()     ()     ()     ()     ()     ()     ()     ()     ()     ()     ()     ()     ()     ()     ()     ()     ()     ()     ()     ()     ()     ()     ()     ()     ()     ()     ()     ()     ()     ()     ()     ()     ()     ()     ()     ()     ()     ()     ()     ()     ()     ()     ()     ()     ()     ()     ()     ()     ()     ()     ()     ()     ()     ()     ()     ()     ()     ()     ()     ()     ()     ()     ()     ()     ()     ()     ()     ()     ()     ()     ()     ()     ()     ()     ()     ()     ()     ()     ()     ()     ()     ()     ()     ()     ()     ()     ()     ()     ()     ()     ()     ()     ()     ()     ()     ()     ()     ()     ()     ()     () |                              |

検索キーワードを入力すると、入力した文字から予測したキーワードの一覧を表示します。 キーワードを入力、または一覧から選択し、「検索」ボタンをクリックすることで検索が可能です。

#### WebOPAC条件入力

| 調べる・老うろ・解決する                                                                                                    | 大中小                           | 一般 かな English 中文 한국어 ?         |
|----------------------------------------------------------------------------------------------------|-------------------------------|--------------------------------|
| 静岡県立中央図書館<br>Shizuoka Prefectural Central Library                                                                                                    | あなたの<br>利用状況<br>ログアウト<br>マイ本棚 | <b>計1</b><br>賞出中 予約中 カート       |
| トップページ> かんたん検索                                                                                                    |                               | <b>ふ</b> マイライブラリー <sup>®</sup> |
| 検索キーワード入力                                                                                                    |                               |                                |
| あいうえお<br>あいうえお<br>あいうえおのえほん<br>あいうえおうた<br>あいうえおのほん<br>あいうえおみせ<br>あいうえおひVDえほん : 英語つき<br>あいうえおZOO<br>あいうえお : 2・3・4歳<br>あいうえお : しかけがいっぱい<br>あいうえお : もじのえほん | 検索                            |                                |

# 検索結果を様々な項目で集計し、件数とともに上位5件を表示することができます。

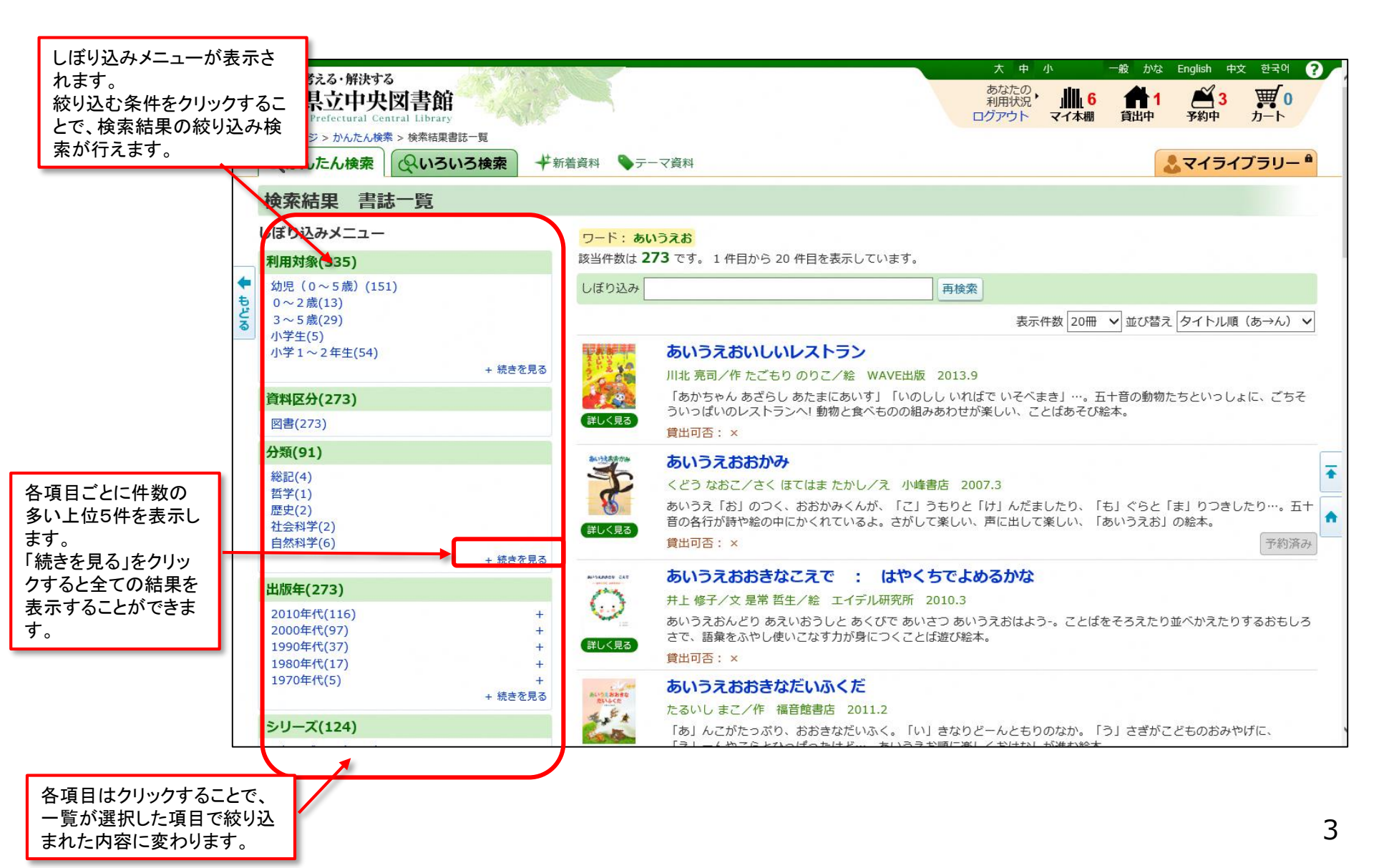

## 書影情報が存在する書誌については、書影画像が表示されます。 WebOPACとスマートフォンOPACは、ログインしている場合のみ書影画像が表示されます。

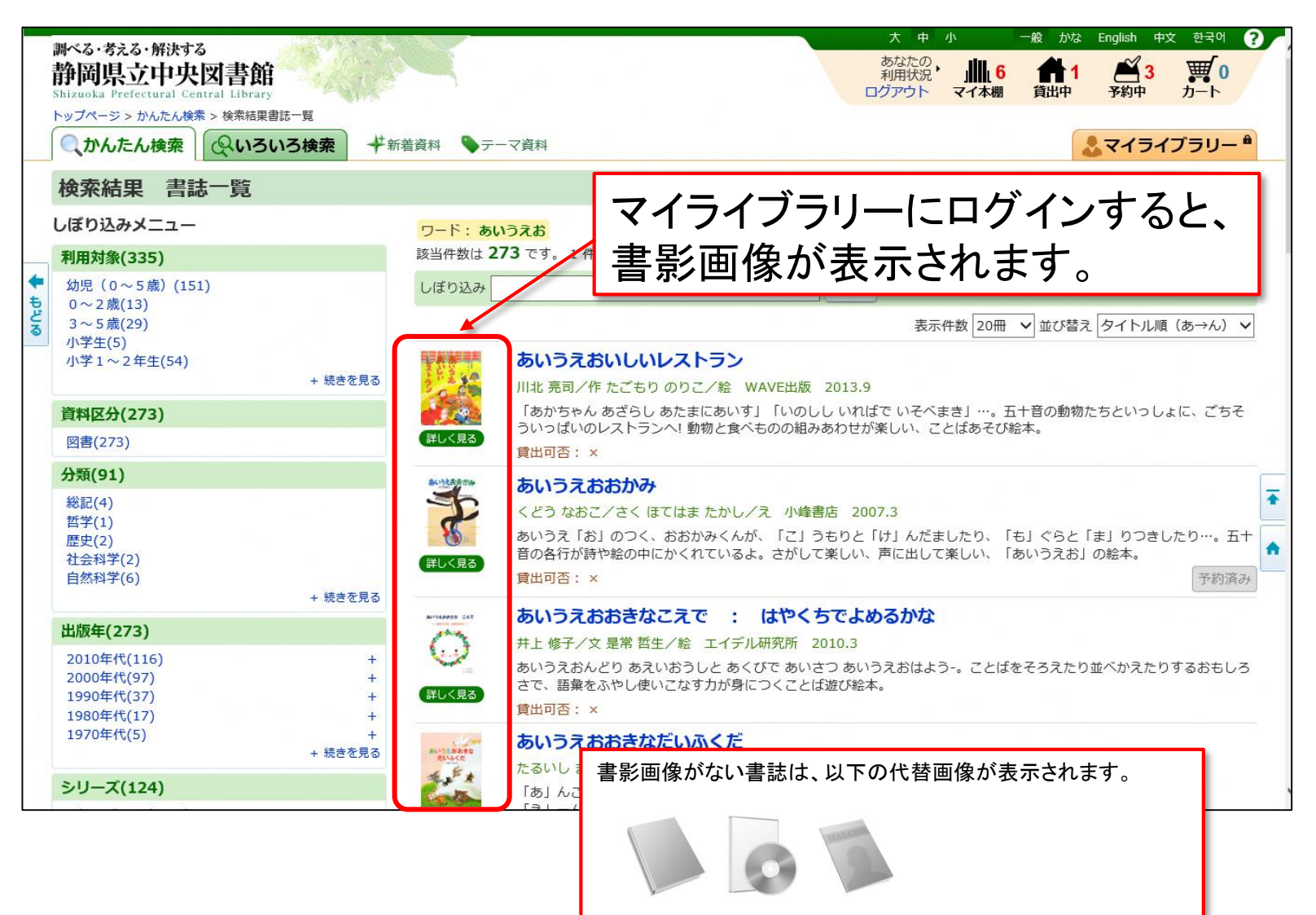